### Special Arrangements for the Registration of Physical Education

#### 「體育科實習考試體育活動選擇補充資料及健康申報電子表格」指引

學校替考生報考 2021 年文憑試時必須留意體育科卷三(實習考試)體育活動選擇的修訂及特別安排:

- (1) 考生只需 從九項體育活動選擇其中一項 作實習考試評核。
- (2) 本局已將「體育科實習考試體育活動選擇補充資料表格」及「健康申報表」合併成一**電子表格(可填寫的 PDF 檔案)**。學校 請於報考前下載有關電子表格予考生填寫。
- (3) 考生須在電子表格上輸入其個人資科、體育活動選項及申報其健康狀況,並於表格加上其電子簽名或簽名圖像,在學校所指 定的日期前交回電子表格(PDF 檔案)予學校處理。
- (4) 考試事務主任須於報名截止日期前(即 2020 年 10 月 19 日)將有關考生的電子表格(PDF 檔案)上載至報名系統,供校長 確認及完成報考體育科程序。考評局不接受於 2020 年 12 月 7 日後更改體育科卷三(實習考試)活動項目資料。

# <u>Guidelines on completing the electronic form of the 'Choice of Physical Activities for Physical Education Paper 3 (Practical Examinations) and Health Declaration'</u>

Schools should pay attention to the changes and special arrangements for the selection of the physical activity for Physical Education Paper 3 (Practical Examinations) when registering their candidates for the 2021 HKDSE:

- (1) Candidates are only required to choose one of the nine physical activities.
- (2) The 'Supplementary Information Form for Physical Education Practical Examination Choice of Physical Activities' and the 'Health Declaration Form' have been merged into **one electronic form (fillable PDF format)**. Schools should download and distribute the electronic forms (PDF file) to the candidates concerned before the start of the registration.
- (3) Candidates are required to fill in their personal particulars, indicate their choice of physical activity and complete the health declaration, then insert their e-signature or signature image in the electronic form and return the electronic form (PDF file) to their schools for processing before a deadline specified by the schools. School Examination Officers (SEOs) are required to upload the completed electronic forms (PDF files) of the candidates concerned to the Registration System and submit the entries to the School Principal for endorsement by the registration deadline (i.e. 19 October 2020).
- (4) Applications for amendments to the physical activity for Physical Education Paper 3 (Practical Examination) will **not** be accepted **after 7 December 2020**.

#### 本指引會介紹以下流程:

This guideline will introduce the following workflows:

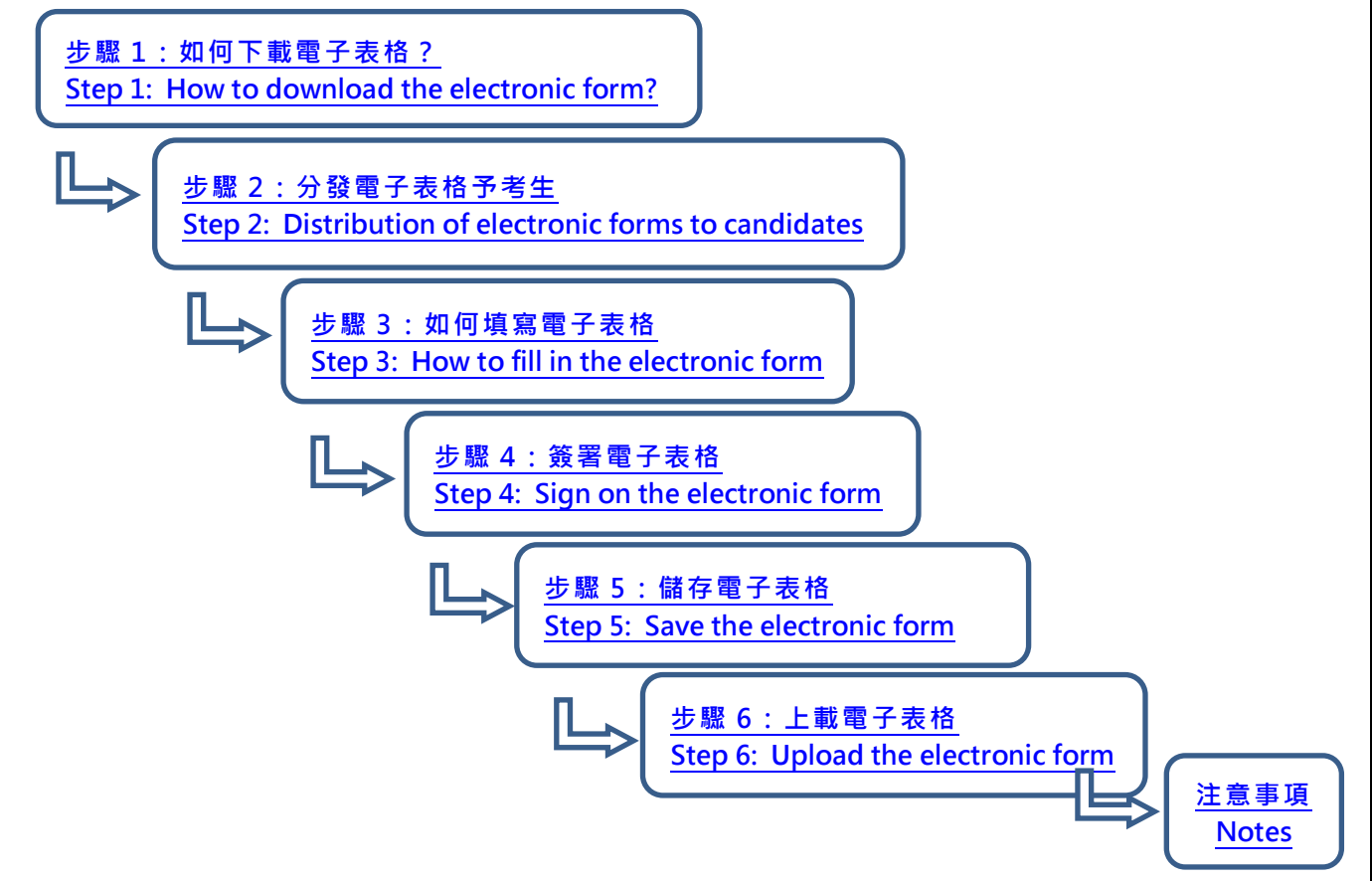

| 步驟1:如何下載電子表格?                                                                                                    |                                                                                                    | 返回第一頁                                                                                                    |
|----------------------------------------------------------------------------------------------------|----------------------------------------------------------------------------------------------------|----------------------------------------------------------------------------------------------------|
| Step 1: How to download the electronic form?                                                                                                    | •                                                                                                    | Back to Page 1                                                                                               |
| <b>方法一:</b> 於報名系統內點選已選擇的「 <b>體育</b> 」科目<br>案)。                                                                                                    | 旁 📭 , 並按圖示連結下載電子表格(可埃                                                                                                    | 真寫的 PDF 檔                                                                                                    |
| Method 1: Click 🚨 next to the selected Physic                                                                                                    | cal Education subject in the Registratio                                                                                                  | n System,                                                                                                    |
| then click the hyperlink to download the electro                                                                                                    | onic form (fillable PDF format).                                                                                                    | <b>3</b>                                                                                                    |
|                                                                                                    | Upload Supplementary Information and Health Declaration Form for Physical Step 1: Downloa                                                 | Education                                                                                                    |
| Selected Category A Subjects                                                                                                    | Step 2: Upload the completed form to the System                                                                                           |                                                                                                    |
| 中國語文[廣東話]     X       English Language     X                                                                                                    | Note The file should be saved in JPEG/JPG/PDF/ZIP/RAR format and the file size s 2MB.                                                     | should not exceed                                                                                            |
| 經濟 (中文)     ×       體育 (中文)     ×                                                                                                    | Close Upload                                                                                                    |                                                                                                    |
| <b>方法二:於報名系統主頁的「有用資料」</b> 下載有關<br>Method 2: Download the electronic form from t                                                                                                    | 電子表格。                                                                                                    |                                                                                                    |
| System main page                                                                                                    | he ' <b>Useful Information</b> ' section of th                                                                                            | e Registration                                                                                               |
| System main page.                                                                                                    | he ' <b>Useful Information</b> ' section of th<br>您好                                                                                      | ne Registration<br>碼丨更改個人資料丨登出                                                                               |
| System main page.<br>季巻考試及評核局<br>Hong Kong<br>Examinations and<br>Assessment Authority                                                                                                    | he ' <b>Useful Information</b> ' section of th<br>您好更改登入密                                                                                 | ne Registration<br>碼 更改個人資料 登出<br>English                                                                    |
| System main page.<br>季志考試及評核局<br>Hong Kong<br>Examinations and<br>Assessment Authority                                                                                                    | he ' <b>Useful Information</b> ' section of th<br>您好更改登入密                                                                                 | ne Registration<br>碼 更改個人資料 登出<br>English                                                                    |
| System main page.                                                                                                    | he ' <b>Useful Information</b> ' section of th<br>您好 更改登入密<br>遺 覆核成績                                                                      | ne Registration<br>碼   更改個人資料   登出<br>English                                                                |
| System main page.                                                                                                    | he 'Useful Information' section of th<br>您好 更改登入密<br>積 覆核成績<br>Mathematics<br>Sh Water 学校                                                 | ne Registration<br>碼   更改個人資料   登出<br>English<br>文 憑 考 試<br>考 生 報 名                                          |
| System main page.                                                                                                    | he 'Useful Information' section of th<br>您好 更改登入密<br>夏 夏核成績<br>Mathematics<br>Sh Watashin (使用以下網上服務:<br>(入報名系統,使用以下網上服務:<br>香港中學文<br>報名系統 | ne Registration<br>碼   更改個人資料   登出<br>English<br>文 憑 考 式<br>考 生 報 名<br>文 憑考試<br>()<br>) 進入                   |
| System main page.                                                                                                    | he 'Useful Information' section of the<br>您好 更改登入密                                                                                        | ne Registration<br>碼   更改個人資料   登出<br>English<br>文 憑 考 武<br>考 生 報 名<br>文 憑 考 武<br>()<br>)<br>) 進入<br>()<br>) |
| System main page.                                                                                                    | he 'Useful Information' section of th<br>您好 更改登入密                                                                                         | ne Registration<br>碼   更改個人資料   登出<br>English<br>文 憑 考 武<br>考 生 報 名<br>文 憑 考 武<br>()<br>)<br>) 進入<br>()<br>) |
| System main page.                                                                                                    | he 'Useful Information' section of th<br>您好 更改登入密                                                                                         | ne Registration<br>碼   更改個人資料   登出<br>English<br>文 憑 考 武<br>考 生 報 名<br>ン 進入<br>Out                           |
| And the decision of the decision of the decis | he 'Useful Information' section of th<br>您好 更改登入密                                                                                         | ie Registration<br>碼   更改個人資料   登出<br>English<br>文 憑 考 武<br>考 生 報 名                                          |

# Step 2: Distribution of electronic forms to candidates

考試事務主任須以 **電子形式傳送電子表格(PDF 檔案)**給有關考生,並請考生於學校的指定日期前交回已填 妥及簽署的電子表格(PDF 檔案)予學校,以完成報名程序。

SEO should send the <u>electronic form (PDF file) via email/electronic platform</u> to the candidates concerned and ask them to return the **completed and signed electronic form (PDF file)** by a deadline specified by the schools •

# 步驟3:如何填寫電子表格

返回第一頁 Back to Page 1

Step 3: How to fill in the electronic form

建議考試事務主任 / 考生可於 Adobe 官方網頁(<u>www.adobe.com</u>)下載最新免費版本 Adobe Acrobat Reader DC 以電子形式填寫表格。

SEOs/candidates are advised to download the **latest free version of Adobe Acrobat Reader DC** from the official Adobe website (<u>www.adobe.com</u>).

考生須在電子表格上輸入其個人資科、體育活動選項(從9項中選1項)及申報其健康狀況,並於表格加上其 電子簽名或簽名圖像,在學校所指定的日期前交回電子表格(PDF檔案)予學校處理。

Candidates are required to fill in their **personal particulars**, indicate their **choice of physical activity** (choose 1 out of 9) and complete the health declaration, then insert their e-signature or signature image in the electronic form and return the electronic form (PDF file) to their schools for processing before a deadline specified by the schools.

| <form></form>                                                                                                    |                                                                                                    |                                                                        |                                |         |
|----------------------------------------------------------------------------------------------------|----------------------------------------------------------------------------------------------------|------------------------------------------------------------------------|--------------------------------|---------|
|                                                                                                    | 2                                                                                                    | 考生编辑 Candidate Number<br>1                                             |                                |         |
|                                                                                                    | 2021年香港中學文憑考試<br>HONG KONG DIDLOMA OF SECONDARY EDVICED                                                                                                    | N EVANINATION 2021                                                     |                                |         |
|                                                                                                    | 體育科實習試體育活動選擇 - 補充資                                                                                                    | 和表格                                                                    |                                |         |
|                                                                                                    | SUPPLEMENTARY INFORMATION FORM FOR PHYSICAL EDUCAT<br>CHOICE OF PHYSICAL ACTIVITIE                                                                                                    | TION PRACTICAL EXAMINATION                                             |                                |         |
| REASE STUDY THE REQUESTIONTS OF THE PROTECTION ASSESSMENT AND THE NOTE BELOW BEFORE         COMPLETION THE REQUESTION FOR CAMPULATION ACCEPT BEDORISTING THE NOTE BELOW BEFORE         CAMPUICATION CAMPULATION CACEPT BEDORISTING THE NOTE BELOW BEFORE         States:       Chan Tai Man         Cation No       (a Channe)         Cation No       (a Channe)         Main:       (a Channe)         Cation No       (a Channe)         Cation No       (a Channe)         Cat                                                                                                    | 填表前請先命閱體育科評核要求及本表的注意事項。考生日後要求更改選<br>本局將不受理。                                                                                                    | 項,如無充分理由及繳付有關附加費,                                                      |                                |         |
| The Chan Tai Man       陳大文         Cabidra Name:       (a Eglish)       (a Classed)         Mainting       Casi No.       (a Eglish)       (a Classed)         Mainting       Casi No.       (a Classed)       (a Classed)         Mainting       Casi No.       (a Classed)       (a Classed)         Mainting       Casi No.       (a Classed)       (a Classed)         Mainting       Casi No.       (a Classed)       (a Classed)         Mainting       Casi No.       (a Classed)       (a Classed)         Mainting       Casi No.       (a Classed)       (a Classed)         Mainting       Casi No.       (a Classed)       (a Classed)         Mainting       Casi No.       (a Classed)       (a Classed)         Mainting       Casi No.       (a Classed)       (a Classed)         Mainting       Casi No.       (a Classed)       (a Classed)         Mainting       Casi No.       (a Classed)       (a Classed)         Mainting       Casi No.       (a Classed)       (a Classed)         Mainting       Casi No.       (a Classed)       (a Classed)         Mainting       Casi No.       (a Classed)       (a Classed)         Mainting       Casi                                                                                                    | PLEASE STUDY THE REQUIREMENTS OF THE PHYSICAL EDUCATION ASSESS<br>COMPLETING THE FOLLOWING TABLES. THE AUTHORITY WILL NOT ACCEPT REQU<br>DESCONS AND DAVAMENT OF A STREET EMERITARY FEE | MENT AND THE NOTES BELOW BEFORE<br>JESTS FOR CHANGES UNLESS WITH VALID |                                |         |
| 1       1       1       1       1       1       1       1       1       1       1       1       1       1       1       1       1       1       1       1       1       1       1       1       1       1       1       1       1       1       1       1       1       1       1       1       1       1       1       1       1       1       1       1       1       1       1       1       1       1       1       1       1       1       1       1       1       1       1       1       1       1       1       1       1       1       1       1       1       1       1       1       1       1       1       1       1       1       1       1       1       1       1       1       1       1       1       1       1       1       1       1       1       1       1       1       1       1       1       1       1       1       1       1       1       1       1       1       1       1       1       1       1       1       1       1       1       1       1                                                                                                          | Chan Tai Man                                                                                                    | 陳大文                                                                    |                                |         |
| Image Years       Image Years                                                                                                    | 考生姓名: (in English)                                                                                                    | (in Chinese)                                                           |                                |         |
| Chr.:       ····································                                                                                                    | 班別: A 班號: 12                                                                                                    |                                                                        |                                |         |
| 警告:       ①:= @::#@::       ①::#@::#@::       ①::#@::#@:::       ①::#@::#@::::::::::::::::::::::::::::::                                                                                                    | Class : Class No.:                                                                                                    |                                                                        |                                |         |
| Marger Verter:                                                                                                    | 應考語文:<br>(英文或中文)<br>(度 = English C = Chinasa)                                                                                                    |                                                                        |                                |         |
| Meteodagata/LTAH-Jaddagata/ETAH-Jaddagata/Badagata/Badagata/B                                                                                                    | (u - Lugana, c - Cumere)                                                                                                    |                                                                        |                                |         |
| Add registed is drived by gived and you do not provide to accurate product of examination, into provide the registed is drived by gived by the registed is drived by gived by the registed is drived by gived by gived                                                                                                    | 考生必須選擇以下其中一項體育活動作為體育科實習試的考核,並在適當的                                                                                                    | 方格内加上 "√" 號以示選擇。                                                       |                                |         |
| 贈育活動 PHYSICAL ACTIVITIES     前生   直皮   反応   方は   日   方は   市   日   100m   原本   High Pump     新生   日期 / Date     備存 Save                                                                                                    | a tick ' \' in the appropriate box to indicate your choice.                                                                                                    | ical Education practical examination, and put                          |                                |         |
| 羽毛塔     Badminto       夏球     Bookenial       夏球     Football       夏球     Football       日本見球     Table Teams       日本現     Handball       日本現     Handball       日本     Fed       日本     Fed       100 m     原本       日本     High Jeamp                                                                                                    | 體育活動 PHYSICAL ACTIV                                                                                                    | TTIES                                                                  |                                |         |
| 前日本的目前     前日本的目前       夏球     Football       夏球     Football       日本見球     Table Teams       日本     Hambal       日本     Hambal       日本     Fill Yeat       100 m     原本       日本     Haph Jamp   (儲存 Save) 日期 / Date                                                                                                    | 型手球 Badminto                                                                                                    |                                                                        | 2010E                          |         |
| 日間     Football     日間       日本     Table Tessis     日間       日本     Table Tessis     日間       日本     Hadball     日間       日本     Hadball     日間       日本     Hadball     日間       日本     日間     日間       100 m     国本     日間 Amp                                                                                                    | 籃球 Basketball                                                                                                    |                                                                        |                                |         |
| 単共球 Table Tenns        排球 Volleyhall        手球 Handball        手球 Handball        新聞 Track Event     Fleid Event       100 m        熊菜 High Jump                                                                                                    | 足球 Football                                                                                                    |                                                                        |                                |         |
| 様は                                                                                                    | 乒乓球 Table Tennis                                                                                                    |                                                                        | 老生答案 / Signature of Candidate  |         |
| 手球     Hundhall     儲存 Save       開欄     日期       Track Event     High Jramp       100 m     除茶     High Jramp                                                                                                    | 排球 Volleyball                                                                                                    |                                                                        | TLX-E / Signature of Candidate |         |
| 開催 ATHLETICS<br>補<br>Track Pred<br>100 m<br>100 m<br>単 本 High Jump<br>100 m<br>100 m | 手球 Handball                                                                                                    |                                                                        |                                |         |
| 後期 田淵<br>Track Event Field Event 日期 / Date           100 m         除荒 High 7mmp                                                                                                    | 田徑 ATHLETICS                                                                                                    |                                                                        |                                | 儲存 Save |
| Image: Image:                                                                                                    | 徑項 田項<br>Track Event Field Event                                                                                                    |                                                                        | 日期 / Date                      |         |
|                                                                                                    | 100 m 跳高 High                                                                                                    | Jump                                                                   | H 794 ·                        |         |
|                                                                                                    |                                                                                                    |                                                                        |                                |         |
|                                                                                                    |                                                                                                    |                                                                        |                                |         |
|                                                                                                    |                                                                                                    |                                                                        |                                |         |

\*<mark>紅色</mark>標示之欄位為<u>必須輸入</u>項目

The fields with a **red** frame are **<u>mandatory</u>** items.

# 步驟 4:簽署電子表格 Step 4: Sign on the electronic form

方法一:於 Adobe Acrobat Read DC 建立個人電子簽名

Method 1: Create your personal E-signature in Adobe Acrobat Reader DC

如考生首次使用 Adobe Acrobat Reader DC 建立電子簽名功能,可參考以下步驟設定其個人電子簽名。 For candidates who are going to create their personal E-signature in Adobe Acrobat Reader DC for the first time, please follow the steps below to create their personal e-signature.

|                                                                                                    | Confi      |                                                                                                    | Configure a Digital ID                                                                                                    | Configure a Digital ID for signing |                                                                                                   |
|----------------------------------------------------------------------------------------------------|------------|----------------------------------------------------------------------------------------------------|----------------------------------------------------------------------------------------------------|------------------------------------|---------------------------------------------------------------------------------------------------|
| -                                                                                                    |            | A Digital ID is required to                                                                                                    | Select the type of Digital ID:                                                                                                    |                                    |                                                                                                   |
| al ID Configuration                                                                                                    | on Requ    | uired X                                                                                                    | signature. The most secure<br>Digital ID are issued by<br>trusted Certificate<br>authorities and are based<br>on secure devices like smart | 0                                  | Use a Signature Creation Device<br>Configure a smart card or token connected to your<br>computer  |
| This signatu                                                                                                    | re field i | requires a digital signature identity.                                                                                                    | card or token. Some are<br>based on files.<br>You can also create a new<br>Digital ID, but they provide<br>a low level of identity         | 0                                  | Use a Digital ID from a file<br>Import an existing Digital ID that you have<br>obtained as a file |
| Would you                                                                                                    | like to c  | onfigure one now?                                                                                                    | assurance.                                                                                                    | •                                  | Create a new Digital ID<br>Create your self-signed Digital ID                                     |
|                                                                                                    |            |                                                                                                    |                                                                                                    |                                    |                                                                                                   |
| t the destination                                                                                                    | of the n   | ew Digital ID                                                                                                    | 7                                                                                                    |                                    |                                                                                                   |
| ct the destination                                                                                                    | of the n   | ew Digital ID ×                                                                                                    | ]                                                                                                    |                                    |                                                                                                   |
| at IDs are typically<br>d by trusted providers<br>ssaure the validity of<br>lentity.                                                                                                    | of the n   | ew Digital ID × Save to File Save the Digital ID to a file in your computer                                                                                                    |                                                                                                    |                                    |                                                                                                   |
| at IDs are typically<br>d by trusted providers<br>ssare the validity of<br>lentity.<br>igned Digital ID may<br>rovide the same level<br>surance and may not<br>cepted in some use                          | of the n   | ew Digital ID       ×         Save to File       Save the Digital ID to a file in your computer         Save the Digital ID to a file in your computer       Save the Digital ID to a file in your computer         Save the Digital ID to Windows Certificate Store       Save the Digital ID to Windows Certificate Store to be shared with other applications |                                                                                                    |                                    |                                                                                                   |
| al IDs are typically<br>d by trusted providers<br>susce the validity of<br>lentity.<br>surance and may not<br>cepted in some use<br>,<br>th with your recipients<br>is an acceptable form<br>thentication. | of the n   | ew Digital ID       ×         Save to File       Save the Digital ID to a file in your computer         Save the Digital ID to a file in your computer         Save to Windows Certificate Store         Save the Digital ID to Windows Certificate Store to be shared with other applications                                                                   |                                                                                                    |                                    |                                                                                                   |

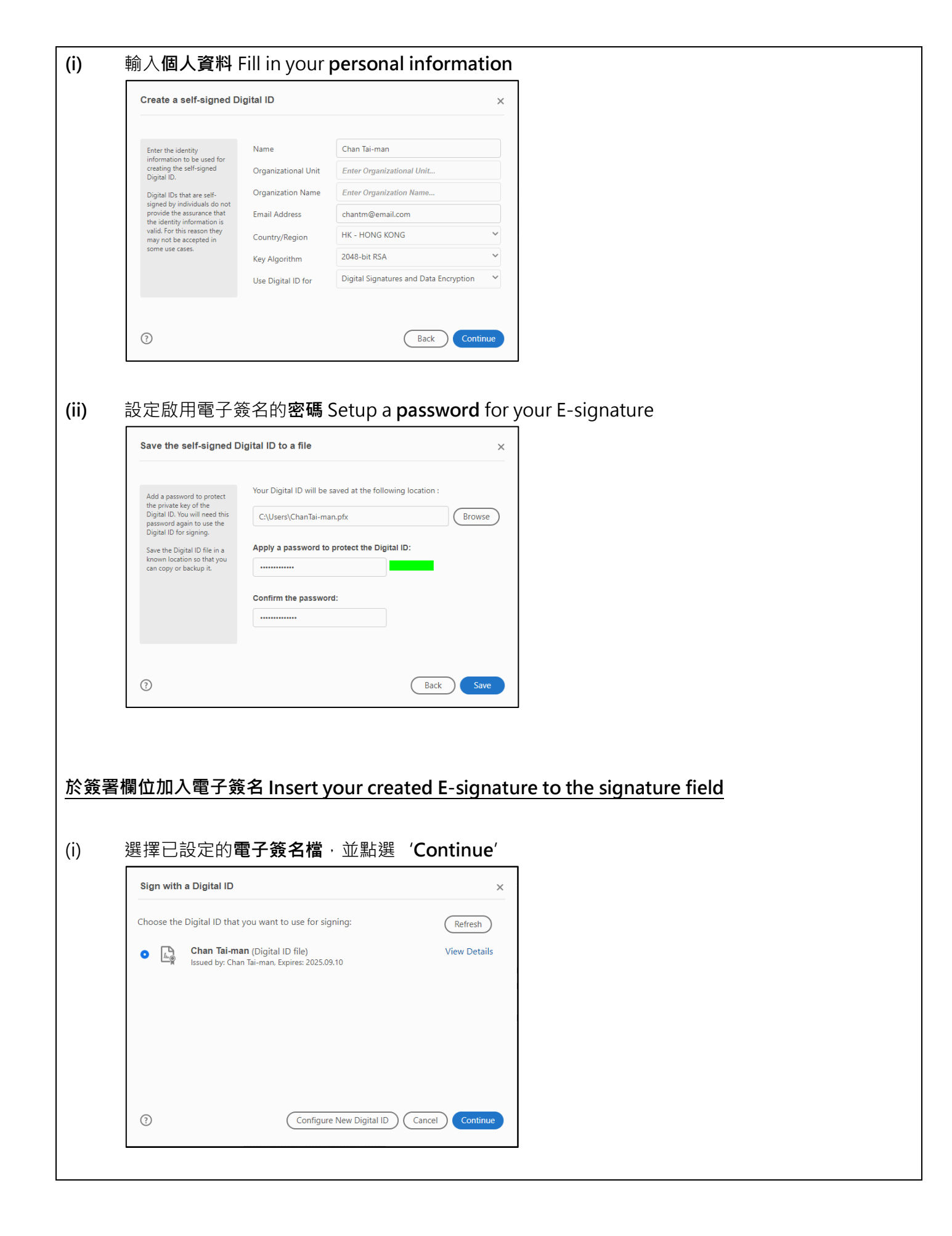

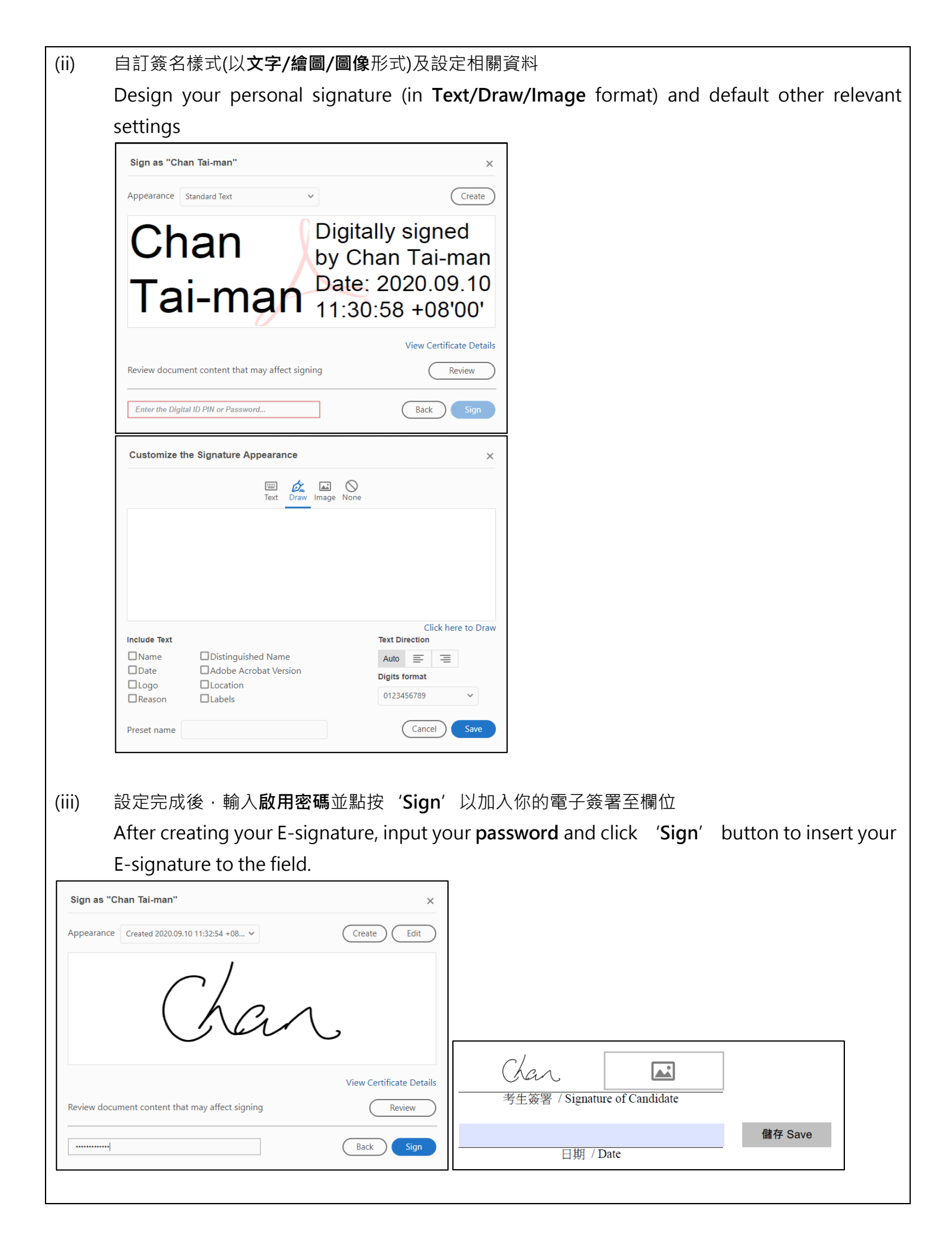

| +> | +                                                    |                                                                                           |  |  |  |
|----|------------------------------------------------------|-------------------------------------------------------------------------------------------|--|--|--|
|    |                                                      |                                                                                           |  |  |  |
| Me | <b>thod 2</b> : Upload your personal signature image |                                                                                           |  |  |  |
|    |                                                      |                                                                                           |  |  |  |
| 1. | 點選所示位置以 <b>插入簽名影像檔案</b>                              |                                                                                           |  |  |  |
|    | Click the image icon to insert your personal sid     | anature image                                                                             |  |  |  |
|    |                                                      |                                                                                           |  |  |  |
|    |                                                      |                                                                                           |  |  |  |
|    |                                                      |                                                                                           |  |  |  |
|    | 老什答题 (Signature of Condidate                         |                                                                                           |  |  |  |
|    | 与工業有 / Signature of Candidate                        |                                                                                           |  |  |  |
|    | 儲存 Save                                              |                                                                                           |  |  |  |
|    | 日期 / Date                                            |                                                                                           |  |  |  |
|    |                                                      |                                                                                           |  |  |  |
|    |                                                      |                                                                                           |  |  |  |
| 2  | 瀏覽及選取 <b>指定簽名圖像檔案位置</b> 並按 'OK' 鍵                    | 。選取的簽名圖像模案會顯示於方格內。                                                                        |  |  |  |
| ۷. | Drowco and coloct your porconal cignature ima        | $\mathbf{a}_{\mathbf{a}}$ file then click $(\mathbf{O}\mathbf{V}')$ button Vour cianature |  |  |  |
|    | browse and select your personal signature ima        | ge me, then thek OK button. Your signature                                                |  |  |  |
|    | image will be displayed in the box.                  |                                                                                           |  |  |  |
|    |                                                      |                                                                                           |  |  |  |
|    | Select Image X                                       |                                                                                           |  |  |  |
|    |                                                      |                                                                                           |  |  |  |
|    | File: n Capt/2020-09-10_113344_2.png Browse          |                                                                                           |  |  |  |
|    | <u>Clear Image</u>                                   |                                                                                           |  |  |  |
|    |                                                      |                                                                                           |  |  |  |
|    |                                                      |                                                                                           |  |  |  |
|    |                                                      |                                                                                           |  |  |  |
|    |                                                      |                                                                                           |  |  |  |
|    |                                                      |                                                                                           |  |  |  |
|    |                                                      |                                                                                           |  |  |  |
|    |                                                      |                                                                                           |  |  |  |
|    |                                                      |                                                                                           |  |  |  |
|    |                                                      |                                                                                           |  |  |  |
|    |                                                      |                                                                                           |  |  |  |
|    |                                                      |                                                                                           |  |  |  |
|    |                                                      | Chan                                                                                      |  |  |  |
|    |                                                      | 考生簽署 / Signature of Candidate                                                             |  |  |  |
|    |                                                      | Rta our                                                                                   |  |  |  |
|    | OK Cancel                                            | 日期 / Date                                                                                 |  |  |  |
|    |                                                      |                                                                                           |  |  |  |
|    |                                                      |                                                                                           |  |  |  |

| 步驟 5:儲存電子表格                                                                                                    | 返回第一頁                          |  |  |
|----------------------------------------------------------------------------------------------------|--------------------------------|--|--|
| Step 5: Save the electronic form                                                                                                    | Back to Page 1                 |  |  |
| 最後,考生須按「儲存」鍵以檢測是否已填妥所需欄位及儲存表格,並按學校的指示於指定日前交回電子                                                                                                    |                                |  |  |
| 表格(PDF 檔案)予學校·以完成餘下的報名程序。                                                                                                    |                                |  |  |
| At last, candidates should press 'Save' button to validate and save the form. They                                                                                                    | should follow                  |  |  |
| their school's instructions to return the completed and signed electronic form (PD                                                                                                    | F file) to their               |  |  |
| schools by a deadline in order to complete the following registration process.                                                                                                    |                                |  |  |
|                                                                                                    |                                |  |  |
| Chan                                                                                                    |                                |  |  |
| 考生簽署 / Signature of Candidate                                                                                                    |                                |  |  |
| 儲存 Save                                                                                                    |                                |  |  |
| 日期 / Date                                                                                                    |                                |  |  |
|                                                                                                    |                                |  |  |
| 步驟 6:上載電子表格                                                                                                    | 返回第一頁                          |  |  |
| Step 6: Upload the electronic form                                                                                                    | Back to Page 1                 |  |  |
| 考試事務主任須把個別考生交回的電子表格(PDF 檔案)上載至報名系統 (搜尋個別考生的報考                                                                                                    | 資料 <b>→ 科目→</b>                |  |  |
|                                                                                                    |                                |  |  |
| SEO should unload the electronic form of the individual candidates to the Regist                                                                                                    | ration System                  |  |  |
| see should upload the electronic form of the individual candidates to the Registration system                                                                                                    |                                |  |  |
| (Search the candidate's registration record $\rightarrow$ Subject $\rightarrow$ Click $\stackrel{i}{\frown}$ next to the sel                                                                                                    | ected Physical                 |  |  |
| Education subject $\rightarrow$ Browse and upload the correct PDF file).                                                                                                    |                                |  |  |
| Upload Supplementary Information and Health Declaration Form for Physical Edu<br>Step 1: Download form                                                                                                    |                                |  |  |
| Step 2: Upload the completed form to the System                                                                                                    |                                |  |  |
| Browse     PE Form @ 2021.pdf                                                                                                    |                                |  |  |
| Subject         Paper/Module         Note The file should be saved in JPEG/JPG/PDF/ZIP/RAR format and the file size should be saved in JPEG/JPG/PDF/ZIP/RAR format and the file size should be saved be saved in JPEG/JPG/PDF/ZIP/RAR format and the file | d not exceed                   |  |  |
| 中國語文[廣東語]                                                                                                    |                                |  |  |
| English Language     X     Close     Upload       經濟 [中文]     X                                                                                                    |                                |  |  |
| 2011年1月11日1日11日11日11日11日11日11日11日11日11日11日11日                                                                                                    | ĥ                              |  |  |
|                                                                                                    |                                |  |  |
| 注意事項 Notes                                                                                                    | <u>返回第一頁</u><br>Back to Page 1 |  |  |
| (1)考試事務主任須於報名截止日期前(即 2020 年 10 月 19 日)將有關考生的電子表格(F                                                                                                    | <br>PDF 檔案)上載                  |  |  |
| 至報名系統,供校長確認及完成報考體育科程序。                                                                                                    |                                |  |  |
| School Examination Officers (SEOs) are required to upload the completed electron                                                                                                    | nic forms (PDF                 |  |  |
| files) of the candidates concerned to the Registration System and submit the School Principal for and organize by the registration deadline (i.e. 19 October 20)                                                                                                    | entries to the                 |  |  |
|                                                                                                    | 20).<br>22                     |  |  |
| (2) 考評局曾任完成整個 9 月份報名階段收集所有報考體算科的考生的電子表格(PDF 檔案)<br>體育活動彈頂資料,因此,老生於報名期間所收到的「老生報老資料核對素,只會顯示                                                                                                    | 度 <sup>,</sup>                 |  |  |
| 育科),而不會顯示其體育活動選項。學校可以於逾期報名/科目資料更改時段列印已                                                                                                    | 更新的「考生報                        |  |  |
| 考資料核對表」供有關考生核對及存檔。                                                                                                    |                                |  |  |

After collecting the electronic forms (PDF files) of all the candidates registering for Physical Education during the September Registration period, the Authority will coordinate to update the choice of physical activities to the Registration System. As such, the copy of 'Candidate Entry Information Checklist (CEIC)' that the candidates will receive from their schools during the September Registration will show the selected subject (Physical Education), but <u>not</u> including their choice of physical activities. Schools are advised to download and distribute the updated CEICs to the candidates concerned for checking and record during the Late Entry/Subject Amendment period.

(3) 考評局**不接受**於 2020 年 12 月 7 日後更改體育科卷三 ( 實習考試 ) 活動項目資料。 Applications for amendments to the physical activity for Physical Education Paper 3 (Practical Examination) will not be accepted after 7 December 2020.